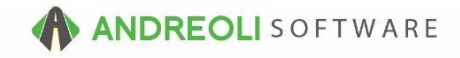

Vehicle – Vehicle History AV Ref # 637

There is also a video showing how to perform this function: Vehicle – Customer & Vehicle History (3:22) – AV Ref# 405

## About:

One of the most powerful tools at your disposal is quick and easy access to accurate and detailed Vehicle history. BPOS makes it incredibly easy to access Vehicle history directly from an invoice or directly from the Vehicle Quick History Icon on the toolbar.

## How:

You can easily access a Vehicle's history by going to Views → Sales Counter
→ Click on the History icon beside the Vehicle icon:

| 🐻 BP  | OS App  | lication |            |          |        |          |          |           |            |       |           |          |             |           |         |     |        |   |
|-------|---------|----------|------------|----------|--------|----------|----------|-----------|------------|-------|-----------|----------|-------------|-----------|---------|-----|--------|---|
| File  | Views   | Appointm | nents      | Ticket   | s Inve | ntory Cu | ustomers | Contacts  | Vehicles   | VSR   | Suppliers | Links    | Set Store   | Help      |         | _   |        |   |
| CLEAR |         |          | <b>]</b> # | <b>V</b> |        | <b>*</b> | 8        | Q         | 2          | RESET | <u>2</u>  | م        |             | <b>\$</b> | 20      | VSR | 100LS  |   |
| Clea  | ar Appt | Tickets  | Fetch#     | Last     | Recent | Workorde | er Quote | Inventory | TireBrands | RESE  | Custome   | rs Histo | ry Contacts | Vehicles  | History | VSR | CARFAX | S |

- 2. On the **Quick Ticket History** selection screen (shown below), if the correct tag isn't already the Active tag showing, you can click on the binoculars beside **Tag** field to find your specific tag.
- 3. Make any other selections necessary. For example, you could expand the date range, search for only quotes, or even search for a specific product #. Please note, any selections will be retained temporarily until either you log out and log back into BPOS or you make changes to the lookup selections the next time you use it.
- 4. Click on **Show History** button:

| Quick Ticket Histo         | ry                       |                           | ×        |
|----------------------------|--------------------------|---------------------------|----------|
| Years:                     | 2 V From: 12/1           | 0/2014 💿 Te               | <i>®</i> |
| Show Future Dates:         |                          |                           |          |
| Tag:<br>Current Owner Only |                          | <u> </u>                  |          |
| Type:                      | ⊂⊡                       | uote                      |          |
| Status:                    | ● All ○ Open ○ Closed    |                           |          |
| Items To Show:             | ✓ Open/Billed ✓ Declined | d 🗆 Rebilled 🖂 Hidden 🖂 L | egacy H2 |
| Item Filters               |                          |                           |          |
| Dept(s) Filter:            | <i>©</i>                 |                           |          |
| Product Filter:            |                          | - #5                      |          |
| Show Cost:                 |                          |                           |          |
| Max Tickets:               | 100 ~                    |                           |          |
| Show History S             | how Declined Show Printa | ble Report Reset Cancel   | Help     |
| onow mistory C             | onow Decimed Onow I find | Sie Report Reset Gancer   | icip.    |

5. From the **Quick Vehicle Report For Tag** screen (shown below), you can review with your customer the past work, past declined work, or even print the customer a report of past work done.

| Ticket Date | Ticket #  | Product #        | Description                                                                   | QTY                     | PC                            | Amount                    | ST      | Dept        | ST#    | Tech    | SR# | Mileage | Inv2Inv<br>Mileage | Life2Date<br>Mileage | Unit Price | Т |
|-------------|-----------|------------------|-------------------------------------------------------------------------------|-------------------------|-------------------------------|---------------------------|---------|-------------|--------|---------|-----|---------|--------------------|----------------------|------------|---|
| 11/01/2016  | 16806821  | Closed Workorder | LOOMELETE BRAKE JOB (BOB I) I                                                 | 1.00                    |                               | 0.00                      |         | T           | 2      | 0.0000  |     | 32000.0 |                    |                      |            |   |
|             |           | 000              | 10B2208 Deer Dight Debuik Calleer With He                                     | 1.00                    |                               | 166.06                    | _       | 0           |        | -2.0000 | D   |         |                    |                      | 155.0500   |   |
|             |           | OPP CODE         | 1953296 Rear Right Rebuilt Caliper Willi Ha                                   | 1.00                    |                               | 155.95                    |         | G           |        | -2.0000 | D   |         |                    |                      | 155.9500   |   |
|             |           | OPP_CORE         | 21420 Deer Dire Broke Deter                                                   | 2.00                    |                               | 122.00                    |         | 0           |        | -2.0000 | D   |         |                    |                      | 61.0500    |   |
|             |           | OPP              | 17221 Boor Drum Herduore Kit                                                  | 2.00                    |                               | 20.05                     |         | 0           |        | -2.0000 | 0   |         |                    |                      | 20.0500    |   |
|             |           | OPP              | 17.52 Freder Druht Hardware Nit<br>1082200 Deer Left Debuilt Calicer With Her | 1.00                    |                               | 165.05                    |         | 0           |        | 2.0000  | 8   |         |                    |                      | 165.0500   |   |
|             |           | OPP CODE         | 1903255 Real Celt Rebuilt Galiper Tylin Hai                                   | 1.00                    |                               | 0.00                      |         | 6           |        | 2.0000  | 8   |         |                    |                      | 133.5300   |   |
|             |           | OPP_CONL         | MKD014 Econt Dramium Sami Matalia Dade                                        |                         |                               | 48.05                     |         | G           |        | 2.0000  | B   |         |                    |                      | 48.0500    |   |
|             |           | npp              | 13235 Daar Dier Hardwara Kit                                                  |                         |                               | 20.05                     |         | G           |        | 2.0000  | B   |         |                    |                      | 20.0500    |   |
|             |           | npp              | 627 Deer New Broke Shoee                                                      |                         |                               | 30.05                     |         | G           |        | 2.0000  | B   |         |                    |                      | 30.0500    |   |
|             |           | OPI B            | Damma & Daniaca Braka Shoes &/Or Dade . A                                     | 1.6                     |                               | 188.51                    | _       | F           |        | 2.0000  | B   |         |                    |                      | 104 7277   |   |
|             |           | 012_0            | * LUBE OIL & EUTER SERVICE /LOES) *                                           | 1.00                    | $\sim$                        | 0.00                      |         | T           |        | -2.0000 | B   |         |                    |                      | 104.12.17  | _ |
|             |           |                  | *** SPEC Viscosity IOW, 201                                                   | 1.00                    |                               | 0.00                      |         | T           |        | -2.0000 | B   |         |                    |                      |            |   |
|             |           |                  | *** SPEC:Recommended Engine Oil IAPI                                          | 1.00                    |                               | 0.00                      |         | T           |        | -2.0000 | B   |         |                    |                      |            |   |
|             |           |                  | *** SPEC Engine Oil Canacity I3 91                                            | 1.00                    |                               | 0.00                      |         | Ť           |        | -2.0000 | B   |         |                    |                      |            |   |
|             | 1         | V020S            | M020S 0W20 FULL SYNTHETIC                                                     | 3.90                    | к                             | 27.11                     | _       | B           | _      | -2.0000 | B   |         |                    |                      | 6 9512     | _ |
|             |           | T4612SP          | T4612SP OIL FILTER, OIL FILTER                                                | 1.00                    | ĸ                             | 3.95                      |         | B           |        | -2.0000 | B   |         |                    |                      | 3 9500     |   |
|             |           | OPL D            | Remove & Replace Engine Oil Filter                                            | 0.30                    | ï                             | 0.00                      |         | в           |        | -2.0000 | В   |         |                    |                      |            |   |
|             |           | OPL D            | * Drain & Refil Engine Oil                                                    | 0.20                    |                               | 0.00                      |         | B           |        | -2.0000 | В   |         |                    |                      |            |   |
|             |           | PKG-LOFS-1       | PKG-LOFS-1                                                                    | 1.00                    |                               | 0.00                      |         | в           |        | -2.0000 |     |         |                    |                      |            |   |
|             |           | 99LOFM           | OIL SERVICE LABOR                                                             | 1.00                    | К                             | 30.00                     | _       | В           |        | -2.0000 | В   |         |                    |                      | 30.0000    |   |
|             |           | 99PM             | COURTESY CHECK & TOP OFF FLUIDS                                               | 1.00                    | K                             | 0.00                      |         | Q           |        | -2.0000 | В   |         |                    |                      |            |   |
|             | 9         | 99R              | ROTATE TIRES/CK & ADJUST TIRE PSI                                             | 1.00                    | K                             | 0.00                      |         | Т           |        | -2.0000 | В   |         |                    |                      |            |   |
|             |           |                  | RESET OIL & TPMS LIGHT                                                        | 1.00                    | K                             | 0.00                      |         | X           |        | -2.0000 | В   |         |                    |                      |            |   |
|             |           | GB134            | FLUID ANALYSIS                                                                | 1.00                    | К                             | 0.00                      |         | J           |        | -2.0000 | В   |         |                    |                      |            |   |
|             | 2         | *********        | PACKAGE TOTAL                                                                 | 1.00                    | K                             | 0.00                      |         | E           |        | -2.0000 | В   |         |                    |                      |            |   |
|             | 1         | EF               | ENVIRONMENTAL DISPOSAL FEE                                                    | 1.00                    | 1                             | 3.00                      |         | х           |        | -2.0000 | В   |         |                    |                      | 3.0000     |   |
|             |           | QIF.             | COURTESY INSP                                                                 | 1.00                    | 1                             | 0.00                      |         | L           |        | -2.0000 | В   |         |                    |                      |            |   |
|             | 1         | SS99-2           | SHOP SUPPLY CHARGE                                                            | 1.00                    | 1                             | 44.73                     |         | х           |        | -2.0000 | В   |         |                    |                      | 44.7300    |   |
| 10/24/2016  | 1680678   | Closed Workorder |                                                                               |                         |                               | 0.00                      |         |             | 2      |         |     | 32000.0 | 7019.2             | 7019.2               |            |   |
|             |           |                  | " TIMING BELT (MRTB) "                                                        | 1.0                     |                               | 0.00                      |         | Т           |        | -2.0000 | В   |         |                    |                      |            |   |
|             |           | OPP              | 5060825 Serpentine Belt                                                       | 1                       | - L                           | 61.95                     |         | G           |        | -2.0000 | В   |         |                    |                      | 61.9500    |   |
|             |           | OPL_B            | Remove & Replace Water Pump                                                   | 1.5                     | Π.                            | 198.99                    |         | E           |        | -2.0000 | В   |         |                    |                      | 104.7315   |   |
|             | 1         | SS99-2           | SHOP SUPPLY CHARGE                                                            | 1.00                    |                               | 20.88                     |         | х           |        | -2.0000 | В   |         |                    |                      | 20.8800    |   |
| 07/26/2016  | 1680638 ( | Open Workorder   |                                                                               |                         |                               | 0.00                      |         |             | 2      |         |     |         |                    |                      |            |   |
|             |           | OPT              | 195/65R16 BFG ETC                                                             | 4.00                    |                               | 323.80                    |         |             |        | -2.0000 |     |         |                    |                      | 80.9500    |   |
|             | 1         | TP2              | TIRE PROTECTION PLAN                                                          | 1.00                    |                               | 0.00                      |         | Т           |        | -2.0000 | 1   |         |                    |                      |            |   |
|             |           | 2NCSCRAP         | 2% N.C. DISPOSAL TAX                                                          | 4.00                    | 1                             | 6.48                      |         | 1           |        | -2.0000 | 1   |         |                    |                      | 1.6200     |   |
|             |           | DIS              | SCRAP TIRE RECYCLE FEE                                                        | 4.00                    | 1                             | 10.00                     |         | D           |        | -2.0000 | 1   |         |                    |                      | 2.5000     |   |
|             |           | 99DM             | DISMOUNT & MOUNT                                                              | 4.00                    | 1                             | 38.00                     |         | Т           |        | -2.0000 | 1   |         |                    |                      | 9.5000     |   |
|             |           |                  | Search Anain                                                                  | Closed Ti<br>Set Declin | cket Op<br>ned Se<br>Ticket I | erations<br>t Rebilled Se | t Hidde | n<br>Cancel | Sugges | Help    | ŧ.  |         |                    |                      | 0.6404     |   |

 You can also access the Vehicle History Scan directly from a workorder (shown below). At any point while in an invoice, you can click on the Vehicle History Button at the bottom of the screen to access the vehicle's history:

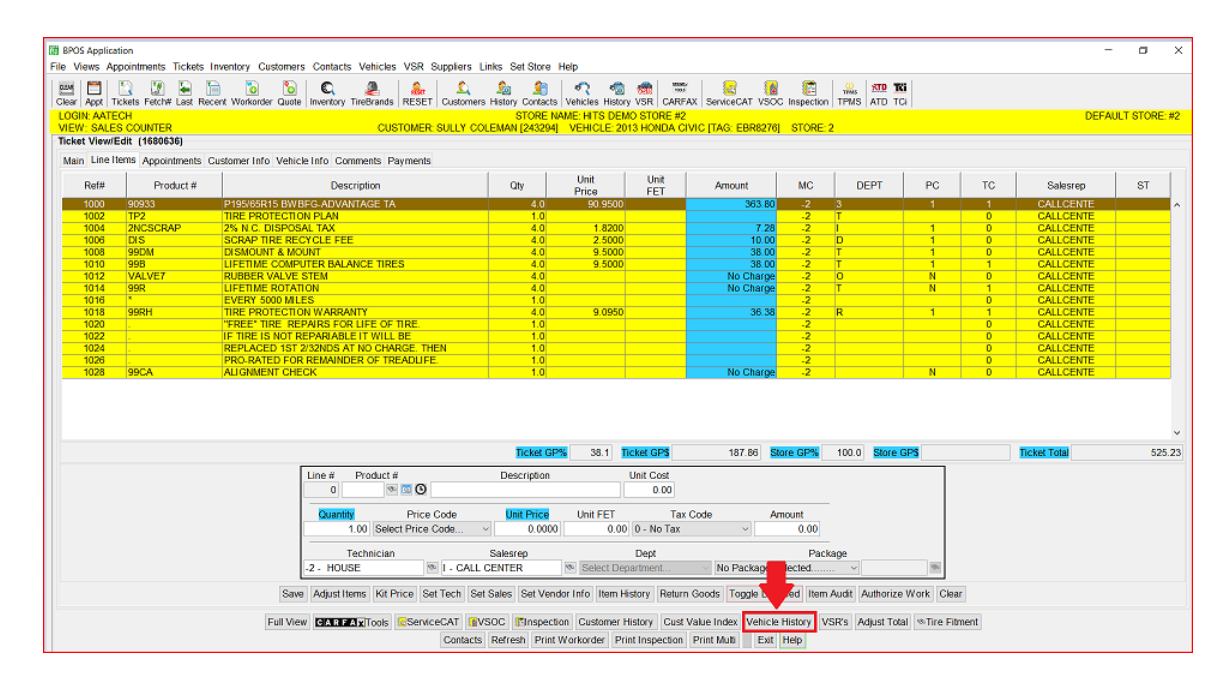

7. You can even copy prior work or Declined line items from prior tickets within the Vehicle History screen to your current ticket by highlighting the lines you wish to copy and hitting the **Copy Selected Line Items**:

| Ficket Date | Ticket # | Product #          | Description                                  | ΩΤΥ       | PC      | Amount        | ST       | Dept | ST# | Tech    | SR#   | Mileage | Inv2Inv<br>Mileage | Life2Date<br>Mileage | Unit Price | Total |
|-------------|----------|--------------------|----------------------------------------------|-----------|---------|---------------|----------|------|-----|---------|-------|---------|--------------------|----------------------|------------|-------|
| 2/31/2032   | 1680635  | 5 Open Workorder   |                                              |           |         | 0.00          |          |      | 2   |         |       | 30000.0 | milodgo            | milliogo             |            | 24.9  |
|             |          | CW-PKG502          | FULL SERVICE WASH - SB                       | 1.00      | 0       | 0.00          |          |      |     | -2.0000 |       |         |                    |                      |            |       |
|             |          | CWFS-PKG           | FULL SERVICE CAR WASH                        | 1.00      | 0       | 0.00          |          | Y    |     | -2.0000 | 1     |         |                    |                      |            | _     |
|             |          | CWFS               | FULL SERVICE WASH                            | 1.00      | K       | 4.95          |          | Y    |     | -2.0000 | 1     |         |                    |                      | 4.9500     |       |
|             |          | 99CWL              | LABOR-WASH                                   | 1.00      | K       | 20.00         |          | Y    |     | -2.0000 | 1     |         |                    |                      | 20.0000    |       |
|             |          |                    | EXT WASH, VACUUM, CLEAN WINDOWS,             | 1.00      | 0       | 0.00          |          | T    |     | -2.0000 | 1     |         |                    |                      |            |       |
|             |          |                    | INTERIOR WIPE DOWN, HAND TOWELDRY            | 1.00      | 0       | 0.00          |          | Т    |     | -2.0000 | 1     |         |                    |                      |            |       |
|             |          | 55555555555        | PACKAGE TOTAL                                | 1.00      | K       | 0.00          |          | E    |     | -2.0000 |       |         |                    |                      |            |       |
| 2/10/2016   | 1680693  | 3 Closed Workorder |                                              |           |         | 0.00          |          |      | 2   |         |       | 32000.0 |                    |                      |            |       |
|             |          |                    | " COMPLETE BRAKE JOB (BCBJ) "                | 1.00      |         | 0.00          |          | Т    |     | -2.0000 | B     |         |                    |                      |            |       |
|             |          | OPP                | 13480 Front Disc Hardware Kit                | 1.00      |         | 44.95         | D        | G    |     | -2.0000 | B     |         |                    |                      | 44.9500    |       |
|             |          | OPP                | AC1465A Front Ceramic Pads                   | 1.00      |         | 113.95        | D        | G    |     | -2.0000 | B     |         |                    |                      | 113.9500   |       |
|             |          | OPP                | Y H145/65 Rear Disc Brake Rotor              | 2.00      |         | 125.90        | 0        | G    |     | -2.0000 | B     |         |                    |                      | 62.9500    |       |
|             |          | OPP                | YH145232P Front Disc Brake Rotor             | 2.00      |         | 169.90        | <u>D</u> | G    |     | -2.0000 | B     |         |                    |                      | 84.9500    |       |
|             |          | OPP                | AC1537 Rear Ceramic Pads                     | 1.00      |         | 104.95        | 0        | G    |     | -2.0000 | B     |         |                    |                      | 104.9500   |       |
|             |          | OPL P              | Departure & Deplace Brake Shace \$10r Bade A | 1.00      |         | 39.95         | -        | E    |     | -2.0000 | D     |         |                    |                      | 39.9500    |       |
|             |          | OPL B              | Demone & Replace Diake Sildes arol Pads - A  | 2.20      |         | 200.41        | -        | 6    |     | -2.0000 | 0     |         |                    |                      | 104.7310   |       |
| 103/2016    | 1680636  | S Open Workerder   | Remove & Replace Disc Rotor - Prom, Dom      | 1.00      |         | 104.13        | U        | L.   | 2   | -2.0000 |       | 30000.0 |                    |                      | 104.1300   | 505.0 |
| 100/2010    | 1000000  | 00033              | P105/65P15 RWBEC ADVANTAGE TA                | 4.00      | 1       | 363.80        |          | 3    | ~   | -2.0000 |       |         |                    |                      | 90.0500    | 020.2 |
|             |          | TP2                | TIRE PROTECTION PLAN                         | 1.00      |         | 0.00          |          | T    |     | -2.0000 |       |         |                    |                      | 30.3000    | _     |
|             |          | ZNCSCRAP           | 2% N.C. DISPOSAL TAX                         | 100       | 1       | 7.28          |          | i -  |     | -2.0000 | t i   |         |                    |                      | 1.8200     |       |
|             |          | DIS                | SCRAP TIRE RECYCLE FEE                       | 4.00      | -i      | 10.00         |          | D    |     | -2.0000 | i i   |         |                    |                      | 2.5000     |       |
|             |          | 99DM               | DISMOUNT & MOUNT                             | 4.00      |         | 38.00         | -        | T    |     | -2.0000 | 1     |         |                    |                      | 9.5000     |       |
|             |          | 99B                | LIFETIME COMPUTER BALANCE TIRES              | 4.00      | 1       |               |          | Т    |     | -2.0000 | 1     |         |                    |                      | 9.5000     |       |
|             |          | VALVE7             | RUBBER VALVE STEM                            | 4.00      | N       |               | _        | 0    |     | -2.0000 | 1     |         |                    |                      |            |       |
|             |          | 99R                | LIFETIME ROTATION                            | 4.00      | N       | <b>f</b>      |          | T    |     | -2.0000 | 1     |         |                    |                      |            |       |
|             |          |                    | EVERY 5000 MILES                             | 1.00      |         |               |          |      |     | -2.0000 | 1     |         |                    |                      |            |       |
|             |          | 99RH               | TIRE PROTECTION WARRANTY                     | 4.00      | 1       |               |          | R    |     | -2.0000 | 1     |         |                    |                      | 9.0950     |       |
|             |          |                    | "FREE" TIRE REPAIRS FOR LIFE OF TIRE.        | 1.00      |         |               |          |      |     | -2.0000 | 1 I   |         |                    |                      |            |       |
|             |          |                    | IF TIRE IS NOT REPARIABLE IT WILL BE         | 1.00      |         | 0.00          |          |      |     | -2.0000 | 1 I I |         |                    |                      |            |       |
|             |          |                    | REPLACED 1ST 2/32NDS AT NO CHARGE. THEN      | 1.00      |         | 0.00          |          |      |     | -2.0000 | 1     |         |                    |                      |            |       |
|             |          |                    | PRO-RATED FOR REMAINDER OF TREADLIFE.        | 00        |         | 0.00          |          |      |     | -2.0000 |       |         |                    |                      |            |       |
|             |          | 99CA               | ALIGNMENT CHECK                              | 1.00      | N       | 0.00          |          |      |     | -2.0000 |       |         |                    |                      |            |       |
| 1/01/2016   | 168068   | 2 Closed Workorder |                                              | 4.00      |         | 0.00          |          |      | 2   | 2.0000  |       | 32000.0 |                    |                      |            | 946.6 |
|             |          |                    | " COMPLETE BRAKE JOB (BCBJ) "                | 1.00      |         | 0.00          |          | T    |     | -2.0000 | B     |         |                    |                      |            |       |
|             |          | OPP COPF           | 19B3298 Rear Right Rebuilt Caliper With Ha   | 1.00      |         | 155.95        |          | G    |     | -2.0000 | B     |         |                    |                      | 155.9500   |       |
|             |          | OPP_CORE           | 40.00                                        | 1.00      |         | 0.00          |          | G    |     | -2.0000 | B     |         |                    |                      | 04.0500    |       |
|             |          | OPP                | 31420 Rear Disc brake Rolor                  | 2.00      |         | 123.90        |          | G    |     | -2.0000 | D     |         |                    |                      | 20.0500    |       |
|             |          | OPP                | 1082200 Deer Loft Debuilt C                  | 1.00      |         | 166.06        |          | 0    |     | -2.0000 | 0     |         |                    |                      | 165 0500   |       |
|             |          | OPP CODE           | Iso ou                                       | 1.00      |         | 100.00        |          | 0    |     | -2.0000 | 0     |         |                    |                      | 135.5300   |       |
|             |          |                    |                                              | Closed Ti | cket Op | perations     |          |      |     |         |       |         |                    |                      |            |       |
|             |          |                    |                                              | Set Decla | ned Se  | t Rebilled Se | et Hidde | en   |     |         |       |         |                    |                      |            |       |

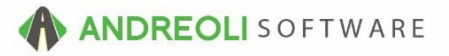

## **Option Settings:**

You can edit the permanent defaults Vehicle History Selection screen by going to Views  $\rightarrow$  Administration & Utilities  $\rightarrow$  Store  $\rightarrow$  View/Edit Default Settings  $\rightarrow$  Quick Customer/Vehicle History Reports.

\*\**Note* – Users must have password permission to access View/Edit Default Settings (P99). If you need to give a user permission to have the permission setting, please contact your system administrator.